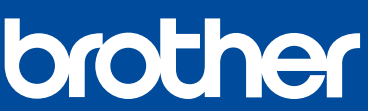

DCP-T220 / DCP-T225 DCP-T420W / DCP-T425W

# **Quick Setup Guide** Ātrās uzstādīšanas rokasgrāmata **Greitosios parengties vadovas**

Read the Product Safety Guide first, then read this guide for the correct installation procedure. Keep this guide next to your machine for quick reference Vispirms izlasiet Produktu drošības rokasgrāmatu, tad lasiet šo, lai veiktu instalāciju pareizi

Glabājiet šo ceļvedi uz sava aparāta katram gadījumam.

You must follow steps 1 to 5 to complete the setup.

Jums ir jāseko soļiem 1–5, lai pabeigtu uzstādīšanu.

Norėdami užbaigti sąranką, turite atlikti 1 - 5 veiksmus.

Pirmiausia perskaitykite gaminio saugos vadovą, tada perskaitykite šį vadovą, kad sužinotumėte teisingą diegimo procedūrą. Laikykite šį vadovą šalia įrenginio, kad galėtumėte greitai juo pasinaudoti

It en Iv

#### Unpack the machine and check the components Izsainojiet aparātu un pārbaudiet komponentus Išpakuokite prietaisą ir patikrinkite komponentus

Remove the protective tape and the film covering the machine. Noņemiet no aparāta aizsarglenti un plēvi. Nuimkite apsauginę juostą ir prietaisą dengiančią plėvelę.

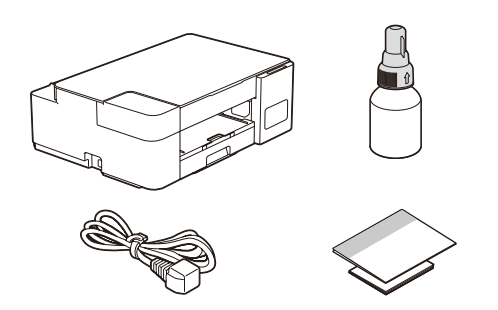

### NOTE

- The components may differ depending on your country. Save all packing materials and the box in case you must ship your machine. We recommend using a USB 2.0 cable (Type A/B) that is no more than
- 2 metres long (included in some countries).

#### PIEZĪME

- Komponenti var atšķirties atkarībā no valsts
- Saglabājiet visus iepakojuma materiālus un kasti gadījumam, ja Jums ir
- nepieciešams pārvest aparātu. Mēs iesakām izmantot USB 2.0 kabeli (A/B tipa), kas nav garāks par 2 metriem (dažās valstīs tas ir iekļauts)

#### PASTABA

- Komponentai gali skirtis priklausomai nuo jūsų šalies.
- Išsaugokite visas pakavimo medžiagas ir dėžutę, kad vėliau galėtumėte prietaisa transportuoti.
- Rekomenduojame naudoti ne ilgesnį kaip 2 metrų USB 2.0 kabelį (A/B tipas) (kai kuriose šalyse yra komplektacijoje).

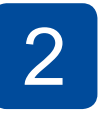

#### Fill the ink tanks with inbox ink Piepildiet tvertnes ar tinti Pripildykite rašalo talpyklas pateiktu rašalu

#### IMPORTANT

Check the ink bottle model name on the label Using the incorrect ink may cause damage to the machine

#### **SVARĪGI**

Pārbaudiet tintes pudeles modeļa nosaukumu uz etiķetes. Nepareizas tintes izmantošana var sabojāt ierīci.

#### **SVARBU**

Patikrinkite rašalo buteliuko modelio pavadinimą etiketėje. Naudodami netinkamą rašalą galite sugadinti prietaisa.

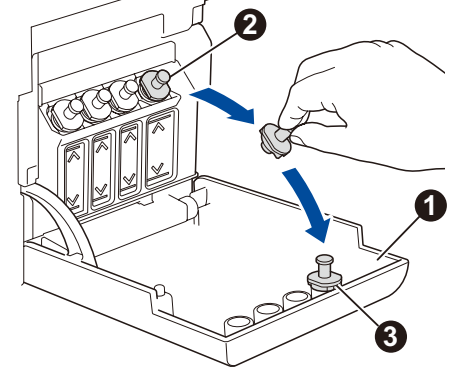

Open the ink tank cover 1, remove the cap 2, and place it on the back of the cover (3).

Atveriet tintes tvertnes pārsegu 1, noņemiet vāciņu 2 un uzlieciet to pārsegam otrā pusē 3.

Atidarykite rašalo talpyklos gaubta 1, nuimkite dangtelj 2, ir uždekite jį ant gaubto galo.

The bottle is self-standing and the ink fills automatically until the bottle is empty. To fill the ink tank faster, squeeze the bottle on both sides.

Tintes pudelīte turas patstāvīgi, un tinte ieplūst automātiski, līdz pudelīte ir tukša. Lai piepildītu tintes tvertni straujāk, saspiediet pudelīti no abām pusēm.

Buteliukas pats laikosi, o rašalas prisipildo automatiškai, kol buteliukas ištuštėja. Norėdami greičiau užpildyti rašalo talpą, suspauskite buteliuką iš abiejų pusių.

Replace the ink tank cap. Repeat step 2 for the other ink tanks, and then close the ink tank cover.

Nomainiet tintes tvertnes vāku. Atkārtojiet 2. soli citām tintes tvertnēm, tad aizveriet tvertnes vāku.

Pakeiskite rašalo talpos dangtelį. Pakartokite 2 veiksmą su kitomis rašalo talpomis, tada uždarykite rašalo talpos gaubtą.

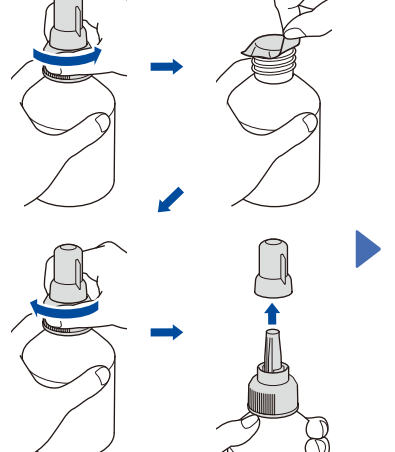

BTD60BK

BT5000CMY

BT5001CMY

BT5009CMY

BT6000BK

BT6001BK

BT6009BK

Remove the film and tighten the cap firmly. Noņemiet plēvi un cieši pieskrūvējiet vāciņu

Nuimkite plėvelę ir tvirtai užveržkite dangtelj

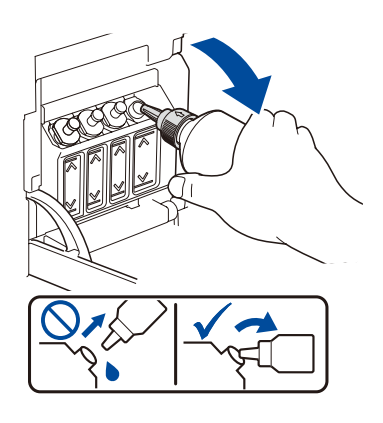

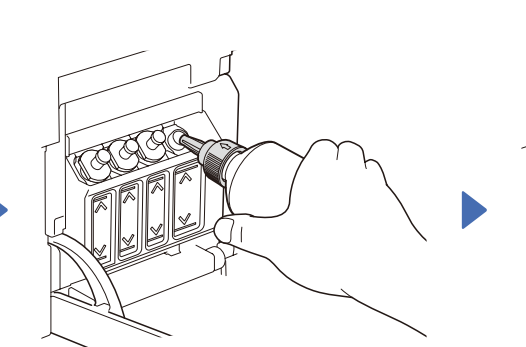

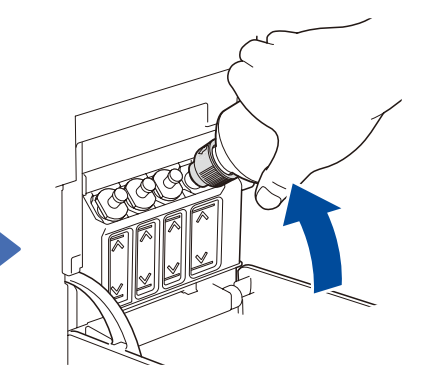

Remove the nozzle cap and insert the bottle nozzle firmly into the ink tank so that the ink does not spill.

Noņemiet uzgaļa vāciņu un cieši ievietojiet pudeles uzgali tintes tvertnē, lai tā neizlītu.

Nuimkite purkštuko dangtelį ir tvirtai įkiškite buteliuko antgalį į rašalo talpą, kad rašalas neišsilietu.

When finished, remove the bottle, pointing the nozzle upward so the ink does not spill.

Kad darbība ir pabeigta, noņemiet pudelīti, vēršot tās galu uz augšu, lai tinte neizlītu.

Baigę išimkite buteliuką, nukreipdami antgalį į viršų, kad neišsilietų rašalas.

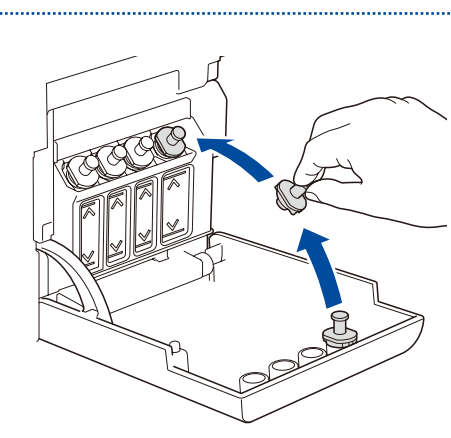

Video setup instructions: , Video uzstādīšanas instrukcijas: Nustatymo instrukcijos vaizdo įrašas: support.brother.com/videos

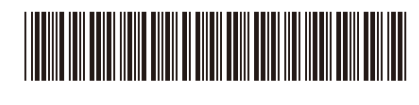

D01JLV001-00 ENG/LV/LT Version/Versija/Versija 0

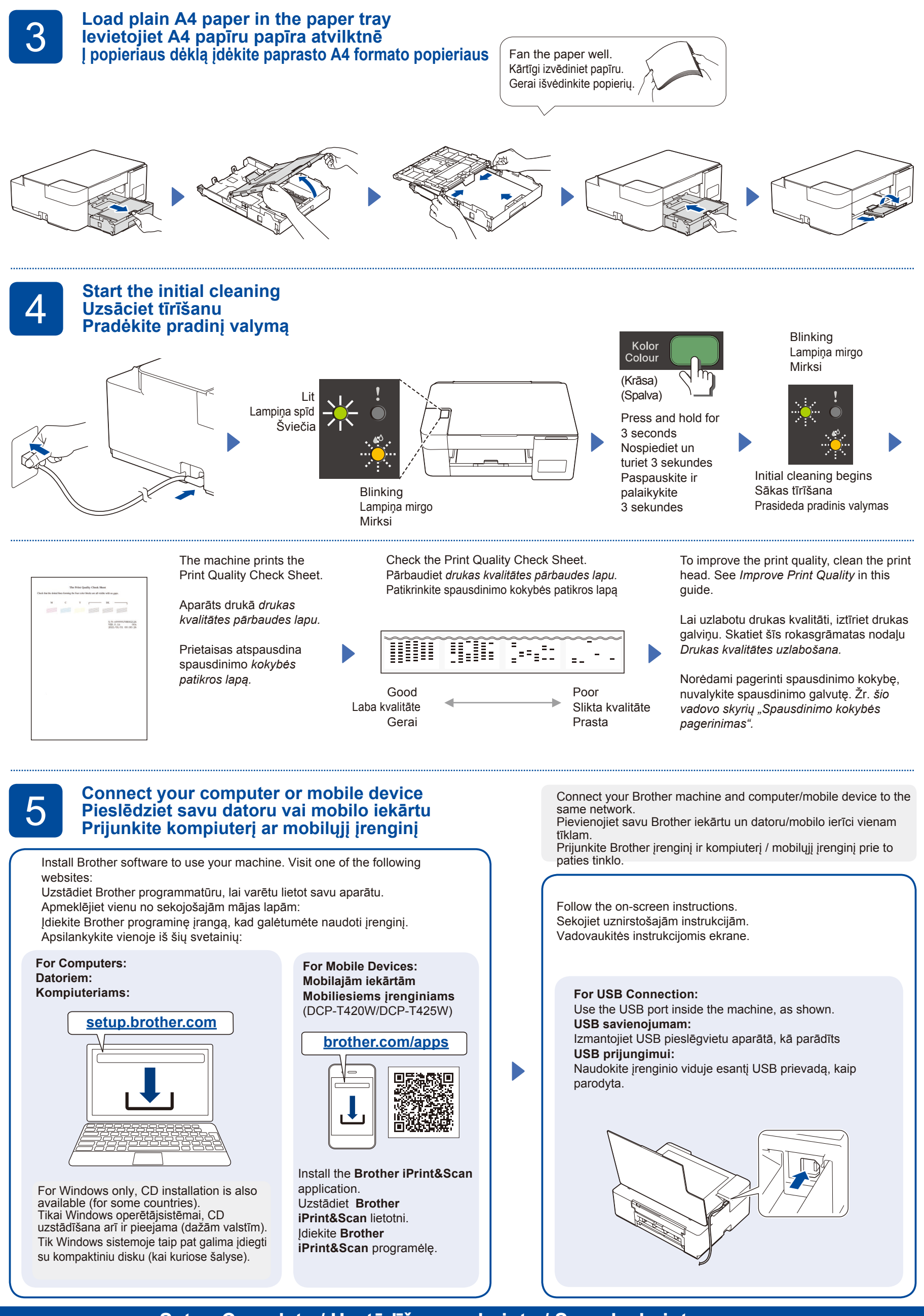

Setup Complete / Uzstādīšana pabeigta / Sąranka baigta

# Reference and Troubleshooting / Atsauces un traucējummeklēšana / Nuorodos ir trikčių šalinimas

D01JLV001-00

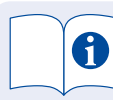

For detailed machine operation including scanning and troubleshooting tips, see the Online User's Guide:

Lai iegūtu detalizētu informāciju par aparāta darbību, ieskaitot skenēšanu un traucējummeklēšanas padomus, skatīt Tiešsaistes lietotāja rokasgrāmatu:

Išsamų įrenginio veikimo aprašymą, jskaitant nuskaitymo operacijas ir trikčių diagnostiką, žr Internetinis vartotojo vadovas:

# support.brother.com/ manuals

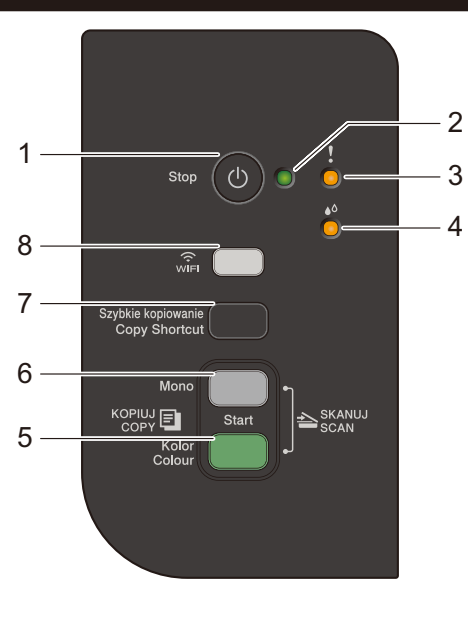

| Control Panel Overview / Vadības paneļa pārskats / Valdymo panelės apžvalga |                                                                              |                                                                                                 |  |  |
|-----------------------------------------------------------------------------|------------------------------------------------------------------------------|-------------------------------------------------------------------------------------------------|--|--|
|                                                                             | Power / Stop button<br>1 Jaudas/ Stop poga<br>Jjungimo / sustabdymo mygtukas | Colour Start button<br>5 Krāsainās drukas starta poga<br>Spalvoto spausdinimo mygtukas          |  |  |
|                                                                             | Power LED<br>2 Jaudas LED lampiņa<br>Jjungimo LED indikatorius               | Mono Start button<br>6 Monohromās drukāšanas starta poga<br>Nespalvoto spausdinimo mygtukas     |  |  |
| 4<br>Mir <b>(</b>                                                           | Warning LED<br>3 Brīdinājuma LED lampiņa<br>Įspėjamasis LED indikatorius     | Copy Shortcut button<br>7 Kopēšanas saīsnes poga<br>Kopijuoti spartųjį klavišą mygtukas         |  |  |
| Szybkie kopiowanie<br>Copy Shortcut<br>Mono                                 | 4 Ink LED<br>Tintes LED lampiņa<br>Rašalo LED indikatorius                   | Wi-Fi button / LED<br>Wi-Fi poga / LED lampiņa<br>Wi-Fi mygtukas / LED<br>(DCP-T420W/DCP-T425W) |  |  |
| Kolor<br>Colour                                                             | Press () to turn the machine on. Pres                                        | s and hold () to turn the machine                                                               |  |  |

Nospiediet 🔘, lai ieslēgtu aparātu. Nospiediet un pieturiet 🔘, lai izslēgtu aparātu.

Paspauskite 🔘, kad jjungtumete prietaisą. Paspauskite ir palaikykite 🚳, kad išjungtumete prietaisą.

# Machine Settings / Aparāta uzstādījumi / Prietaiso nustatymai

The machine's settings are set from the application (Brother iPrint&Scan or Brother Utilities) on your computer or mobile device.

Important Notice for Network Security: The default password to manage this machine's settings is located on the back of the machine and marked "Pwd". We recommend immediately changing the default password to protect your machine from unauthorised access. See the Online User's Guide.

Aparāta uzstādījumi tiek iestatīti no lietotnes (Brother iPrint&Scan vai Brother Utilities) Jūsu datorā vai mobilajā ierīcē.

Svarīgs paziņojums tīkla drošībai: Noklusējuma parole šī aparāta iestatījumu pārvaldīšanai atrodas aparāta aizmugurē, apzīmēta ar "Pwd". Mēs iesakām nekavējoties nomainīt noklusējuma paroli, lai pasargātu Jūsu aparātu no nepilnvarotas piekļuves. Skatiet Tiešsaistes lietotāja rokasgrāmatu!

A készülék beállítható az alkalmazásból (Brother iPrint&Scan vagy Brother Utilities) a számítógépet vagy a mobileszközt használva.

Prietaiso nustatymai atliekami naudojant programa (Brother iPrint&Scan arba Brother Utilities) jūsų kompiuteryje arba mobiliajame įrenginyje. Svarbus pranešimas dėl tinklo saugumo: numatytasis slaptažodis, skirtas valdyti šio įrenginio nustatymus, yra įrenginio gale ir pažymėtas "Pwd". Mes rekomenduojame nedelsiant pakeisti numatytąjį slaptažodį, kad apsaugotumėte įrenginį nuo neteisėtos prieigos. Žr. internetinį vartotojo vadovą.

# LED Indications / LED norādes / LED indikatoriai

| Lit<br>Spīd<br>Šviečia<br>Lit<br>Spīd<br>Šviečia<br>Blinking<br>Mirgo<br>Mirksi                                                                                                    | <ul> <li>Busy (blinking)</li> <li>Sleep (blinking sleep (blinking sleep (blinking sleep (blinking sleep (blinking sleep (blinking sleep (blinking sleep (blinking sleep (blinking sleep (blinking sleep (blinking sleep (blinking))</li> <li>Aizņemts (mirgo Miega režīms (m Užimtas (mirksi))</li> <li>"Miega" (lėtai ir sleep (blinking))</li> </ul> | slowly and faintly)<br>)<br>nirgo lēni un vāji)<br>silpnai mirksi)                                                                                                    |  |  |
|----------------------------------------------------------------------------------------------------|----------------------------------------------------------------------------------------------------|----------------------------------------------------------------------------------------------------|--|--|
| <ul> <li>See Check Ink Volume in this guide. When finished, press Stop.</li> <li>Skatīt šīs rokasgrāmatas nodaļu Tintes daudzuma pārbaude. Kad process ir pabeigts, nospiediet Stop.</li> <li>Šiame vadove žr. Rašalo kiekio tikrinimas. Baigę paspauskite Stop.</li> <li>Stop.</li> <li>Paper jam (blinking simultaneously): See Remove Jammed Paper in this guide.</li> <li>Iestrēdzis papīrs (nepārtraukti mirgo): Skatīt šīs grāmatas nodaļu <i>Iintes daudzuma pārbaude. Kad process ir pabeigts, nospiediet Stop.</i></li> <li>Jiame vadove žr. Rašalo kiekio tikrinimas. Baigę paspauskite Stop.</li> <li>Iestrēdzis papīra izņemšana.</li> <li>Istrigęs popierius (mirksi vienodai): žr. šio vadovo skyrių "Įstrigusio popieriaus pašalinimas".</li> </ul> |                                                                                                    |                                                                                                    |  |  |
| <ul> <li>No paper loaded: Load paper in the tray, and then press Mono Start or Colour Start.</li> <li>Tray not detected: Slowly push the paper tray completely into the machine.</li> <li>Nav ievietots papīrs: levietojiet papīru atvilktnē un nospiediet Mono Start (monohromā druka) vai Colour Start (krāsainā druka).</li> <li>Papīra tekne nav atrasta: Lēnām bīdiet papīra tekni līdz galam iekārtā.</li> <li>Nera popieriaus: jdėkite popieriaus į dėklą ir paspauskite Mono Start arba Color Start.</li> <li>Dėklas neaptiktas: Lėtai iki galo įstumkite popieriaus dėklą į prietaisą.</li> </ul>                                                                                                    |                                                                                                    |                                                                                                    |  |  |
| Out of memory     Pilna atmiņa     Trūksta atminties     Aparāta k     Prietaiso                                                                                                    | error<br>Jūda<br>klaida<br>Error<br>Jūda<br>Klaida<br>Error<br>Jūda<br>Sprendimų ieškokite Internetin<br>Support.brother.com/manuals                                                                                                    | For solutions, see the <i>Online User's Guide</i> :<br>Risinājumiem skatīt <i>Tiešsaistes lietotāja rokasgrāmatu:</i><br>Sprendimų ieškokite Internetiniame naudotojo vadove:<br><u>support.brother.com/manuals</u> |  |  |
| Wi-Fi<br>(DCP-T420W/DCP-T425W) • Off<br>• Izslēgts<br>• Išjungtas                                                                                                    | • Connecting<br>• Savienojas<br>• Prisijungia                                                                                                    | Connected     Savienots     Prisijungęs                                                                                                    |  |  |

# Copy / Kopijas / Másolás

1. Load the paper in the paper tray. levietojiet papīru papīra atvilktnē Įdėkite popieriaus į popieriaus dėklą.

2. Place the document in the lower right corner of the scanner glass. Novietojiet dokumentu skenera stikla labajā apakšējā stūrī. Padėkite dokumentą apatiniame dešiniajame kampe ant skaitytuvo stiklo.

Press Mono Start or Colour Start. 3. Nospiediet Mono Start (monohroms eksemplārs) vai Colour Start (krāsains eksemplārs) Paspauskite Mono Start arba Colour Start.

#### Multiple Copy / Vairākas kopijas / Keletas kopijų

In step 3 at left, press Mono Start or Colour Start once for each additional copy.

3. solī pa kreisi, vienu reizi nospiediet Mono Start vai Colour Start katrai papildu kopijai.

- Atlikdami 3 veiksmą kairėje, vieną kartą paspauskite Mono Start arba Colour Start kiekvienai papildomai kopijai.
- Best Quality Copy / Vislabākās kvalitātes kopija / Geriausios kokybės kopijavimas
- In step 3 at left, press and hold **Mono Start** or **Colour Start** for two seconds.

3. solī pa kreisi nospiediet un pieturiet Mono Start vai Colour Start divas sekundes.

Atlikdami 3 veiksmą kairėje paspauskite ir dvi sekundes palaikykite Mono Start arba Color Start.

#### Other Copy / Cita kopija / Kitas kopijavimas

Use the Brother iPrint&Scan application on a computer or mobile device. See the Online User's Guide. Izmantojiet Brother iPrint&Scan lietotni savā datorā vai mobilajā iekārtā. Skatīt Tiešsaistes lietotāja rokasgrāmatu. Kompiuteryje arba mobiliajame jrenginyje naudokite Brother iPrint&Scan programa. Žr. Internetinj naudotojo vadova

# 2 in 1 ID Copy / Divi vienā ID kopija / ID kortelių kopijavimas

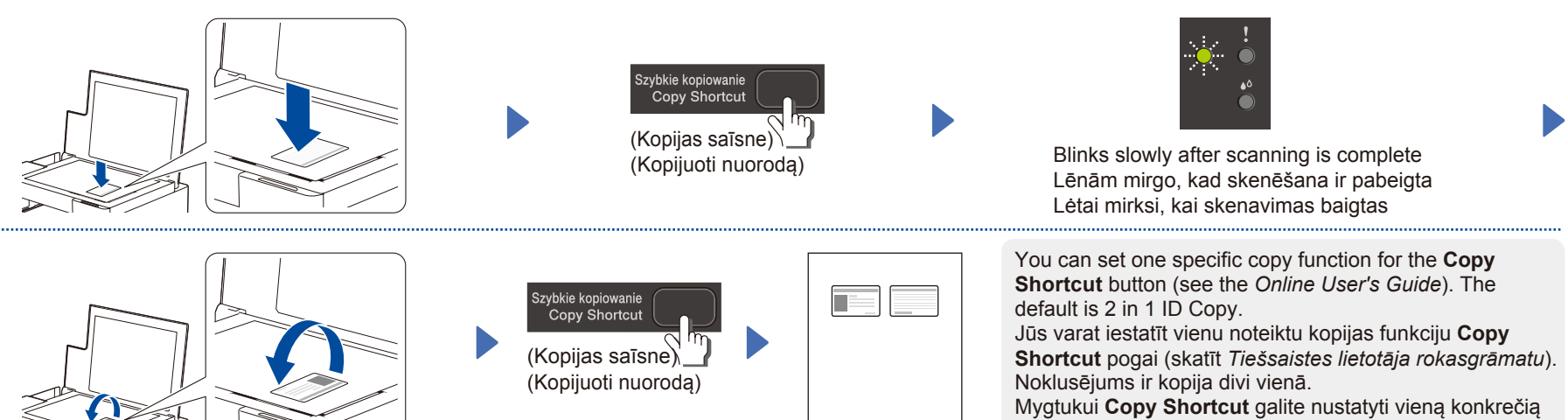

kopijavimo funkciją (žr. *Internetinį naudotojo vadovą*). Numatytoji vertė yra ID kortelės kopijavimas (du viename).

### Check Ink Volume / Pārbaudīt tintes daudzumu / Rašalo kiekio patikrinimas

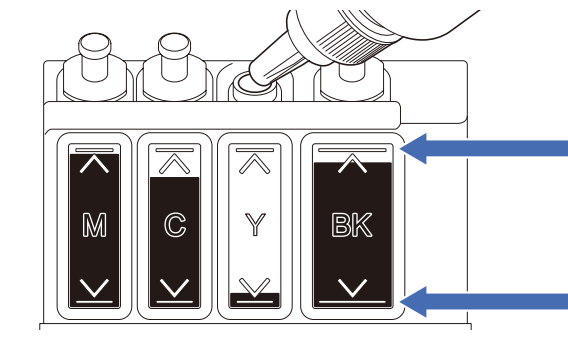

DO NOT fill the ink tank past the maximum fill mark. NEPIEPILDIET tintes tvertni tālāk par maksimālo atzīmi. NEPILDYKITE rašalo talpos virš maksimalaus užpildymo žymos.

When the ink level reaches the lower line, refill the ink tank as soon as possible. Līdzko tintes daudzums nokrītas līdz apakšējai līnijai, pēc iespējas ātrāk piepildiet tvertni. Kai rašalo lygis pasiekia apatinę liniją, kuo greičiau užpildykite rašalo talpą.

### Improve Print Quality / Drukas kvalitātes uzlabošana / Spausdinimo kokybės pagerinimas

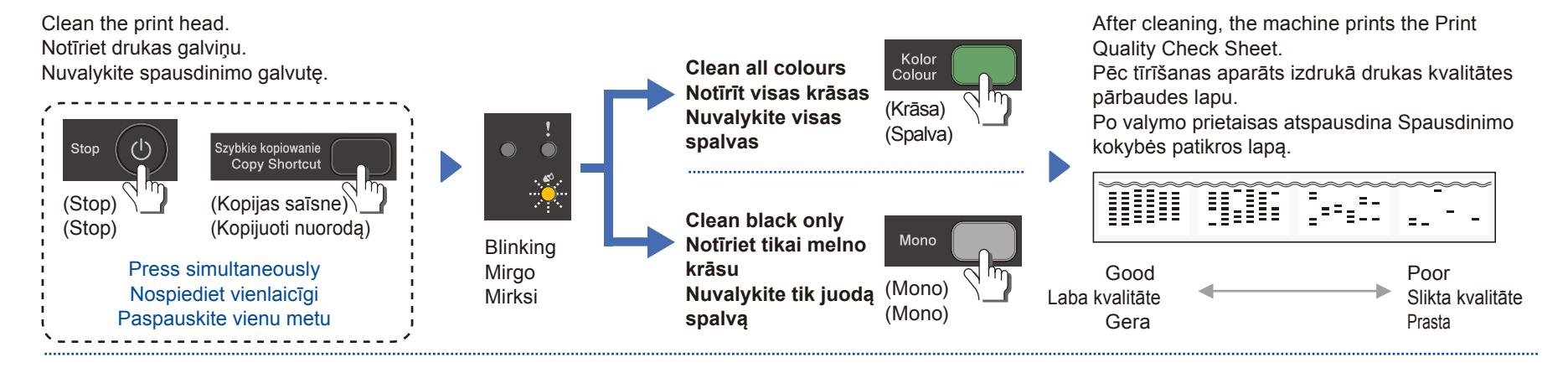

If the print quality does not improve with normal cleaning, try the Special cleaning (Note that this operation will consume a large amount of ink). 1. Make sure all ink tanks are at least half-full.

2. Use the procedure above, but hold Mono Start and Colour Start simultaneously for five seconds while the Ink LED is blinking.

Ja drukas kvalitāte ar parasto tīrīšanu neuzlabojas, izmēģiniet īpašo tīrīšanu. (Ņemiet vērā, šī darbība patērēs lielu tintes daudzumu).

1. Pārliecinieties, ka visas tintes tvertnes ir vizmas puspilnas.

2. Izmantojiet augstākminēto procedūru, bet vienlaicīgi pieturiet Mono Start un Colour Start pogas piecas sekundes, kamēr mirgo Ink LED lampiņa.

Jei įprastai valant spausdinimo kokybė nepagerėja, išbandykite specialų valymą (atminkite, kad šis veiksmas sunaudos daug rašalo).

- 1. Įsitikinkite, kad visos rašalo talpos yra bent pusiau užpildytos.
- 2. Atlikite aukščiau aprašytą procedūrą, bet vienu metu palaikykite Mono Start ir Color Start penkias sekundes, kol mirksi rašalo LED indikatorius.

# Remove Jammed Paper / Izņemiet iestrēgušo papīru / Užstrigusio popieriaus pašalinimas

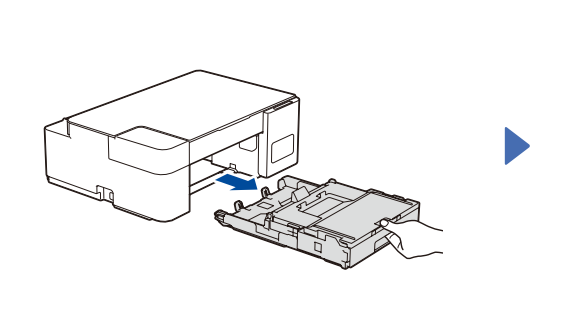

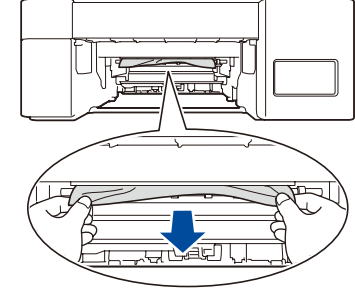

Avoid getting ink on your hands. Izvairieties no tintes nokļūšanas uz rokām. Stenkitės, kad ant rankų nepatektų rašalo.

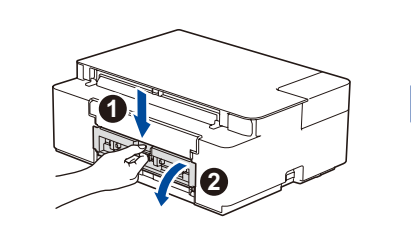

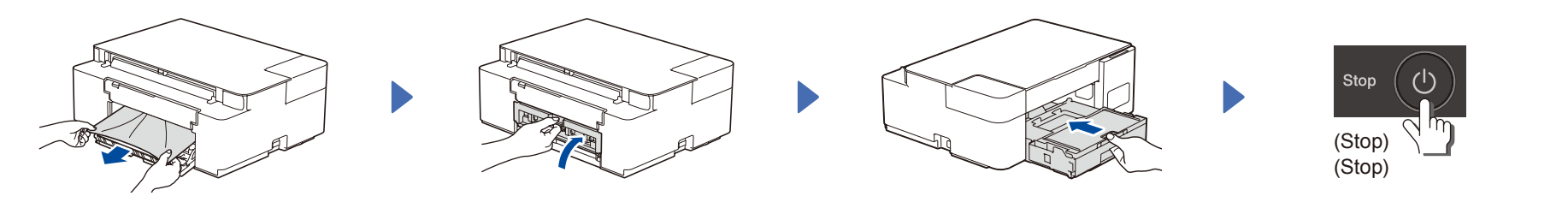

For FAQs, Troubleshooting, and to download software and manuals, visit <u>support.brother.com</u>. BUJ, traucējummeklēšanai un programmatūras un rokasgrāmatu lejupielādei apmeklējiet vietni <u>support.brother.com</u>. Norėdami pasinaudoti DUK, trikčių šalinimo patarimais ir atsisiųsti programinę įrangą bei vadovus, apsilankykite <u>support.brother.com</u>. © 2020 Brother Industries, Ltd. All rights reserved. © 2020 Brother Industries, Ltd. Visas tiesības paturētas. © 2020 Brother Industries, Ltd. Visos teisės saugomos.